申请加入福建省大型科研设施仪器管理服务平台(以下简称 "省大仪平台")步骤

1、将单位营业执照或事业单位法人证书等单位证件扫描件, 以及单位管理人员的姓名、电话、电子邮箱等联系方式发送 到 fjinst@sina.com。

2、省大仪平台将单位管理员账号、密码发给单位管理员。

省大仪平台目前入口: www.fjdypt.org.cn 各级管理员目前均从网页右上角的"登录"处登录。

3、各单位管理员获得单位管理帐号(以 depart 开头)和密码后,请登录平台,进入管理页面, 核对并完善本单位信息,并生成本单位各仪器管理员帐号(通常以 ins 开头)和密码(大仪办已代为生成一个仪器管理员帐号)。

4、由<mark>仪器管理员</mark>登录系统,进入管理页面,录入各自仪器 信息,提交单位管理员审核:

| <b>公</b> 》 <sup>管理功能</sup> | 当前位置: 单台套科学仪器 |        |
|----------------------------|---------------|--------|
| 数据填报 >                     | 仪器名称          | 内部编码   |
| 单台套科学仪器                    |               |        |
| 大型科学装置                     |               | ➡ 仅丽号八 |

注:录入仪器信息时,请注意选择正确的设备分类。随 邮件附有"仪器分类代码-产地国别表.x1s"文件,供填报 时查询。 5、单位管理员对仪器信息进行审核,审核通过后<mark>提交大仪</mark> 办审核发布。

6、各单位还可在本平台上建立自己的在线服务平台,发布本单位各种信息,具体操作可在"文件下载"中下载用户手册了解。

7、关于项目验收所需登记表(共享证明),由单位管理员在 系统上自行打印,请以单位管理员账号登录,进入管理页面, 在"单台套科学仪器"中点击已通过审核的仪器,列表右侧 查看"打印"按键,点击即可打印登记表(须待平台审核发 布后方可打印登记表)。

| 基本信息                                                      | 仪器管理员          | 审核状态 | 操作                      |
|-----------------------------------------------------------|----------------|------|-------------------------|
| 仪器名称:<br>资产编号:<br>仪器原值:<br>运行状态:正常<br>共享模式:外部共享<br>联系方式:、 | 仪管名称:<br>仪管电话: | 待提交  | 详情 审核<br>退回 打印<br>日志 删除 |

8、请各单位管理员加入大仪办工作 QQ 群,以便联系沟通。

有关联系方式

大仪办工作电话: 0591-87842341

大仪办公共邮箱: fjinst@sina.com

大仪办工作 QQ 群: 1033853890

新进 QQ 群的朋友请将群名片改成本单位的简称+姓名